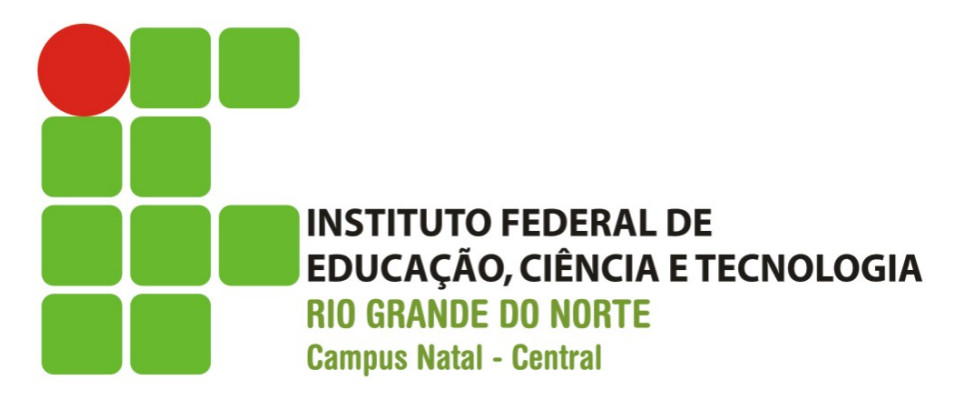

# Primeira Aplicação Android "Olá Mundo"

Prof. Fellipe Aleixo (fellipe.Aleixo@ifrn.edu.br)

# Conteúdo

- Passo-a-passo de um Projeto Android
- Conceitos Básicos de uma Aplicação
- Principais Arquivos
- Execução da Aplicação no AVD ou em algum emulador de um dispositivo Android

# Criação do Projeto

- Na tela inicial do Android Studio, selecione a opção "Start a new Android Application Project"
- Defina:
  - Nome da aplicação
  - Domínio da empresa (nome do pacote)

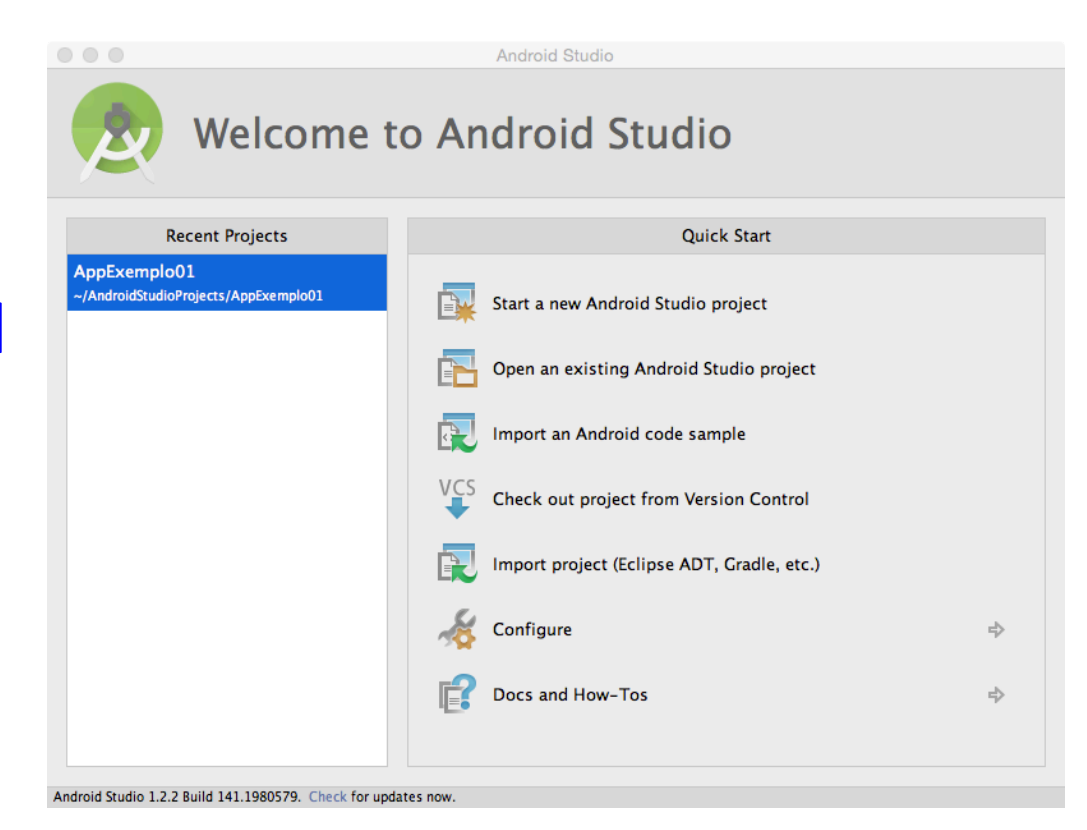

# Onde a Aplicação Executará?

- 1<sup>ª</sup> escolha:
  - Telefone ou tablet?
  - -TV?
  - Dispositivo para "vestir"?

- 2<sup>ª</sup> escolha:
  - Versão mínima do SDK (Minimum SDK)

– P.ex.: API 19 – Android 4.4 (KitKat)

## Versão do SDK

#### • Minimum SDK

- É a menor versão do Android que o dispositivo deve possuir para rodar a aplicação em desenvolvimento
- Quanto menor, mais dispositivos serão compatíveis
- Quanto maior, mais recursos estarão disponíveis

| ANDROID PLATFORM<br>VERSION | API LEVEL | CUMULATIVE<br>DISTRIBUTION |
|-----------------------------|-----------|----------------------------|
| 2.2 Froyo                   | 8         | <u>99,5%</u>               |
| 2.3 Gingerbread             | 10        | 90,4%                      |
| 4.0 Ice Cream Sandwich      | 15        | 82,6%                      |
| 4.1 Jelly Bean              | 16        | 61.2%                      |
|                             |           | 01,3%                      |
| 4.2 Jelly Bean              | 17        |                            |
|                             |           | 40,9%                      |
| 4.3 Jelly Bean              | 18        | 33,9%                      |
| 4.4 KitKat                  | 19        | < 0.1%                     |
|                             | 21        | < 0.1%                     |
| 5.0 Lollipop                | 21        |                            |

#### Adicionando uma Activity

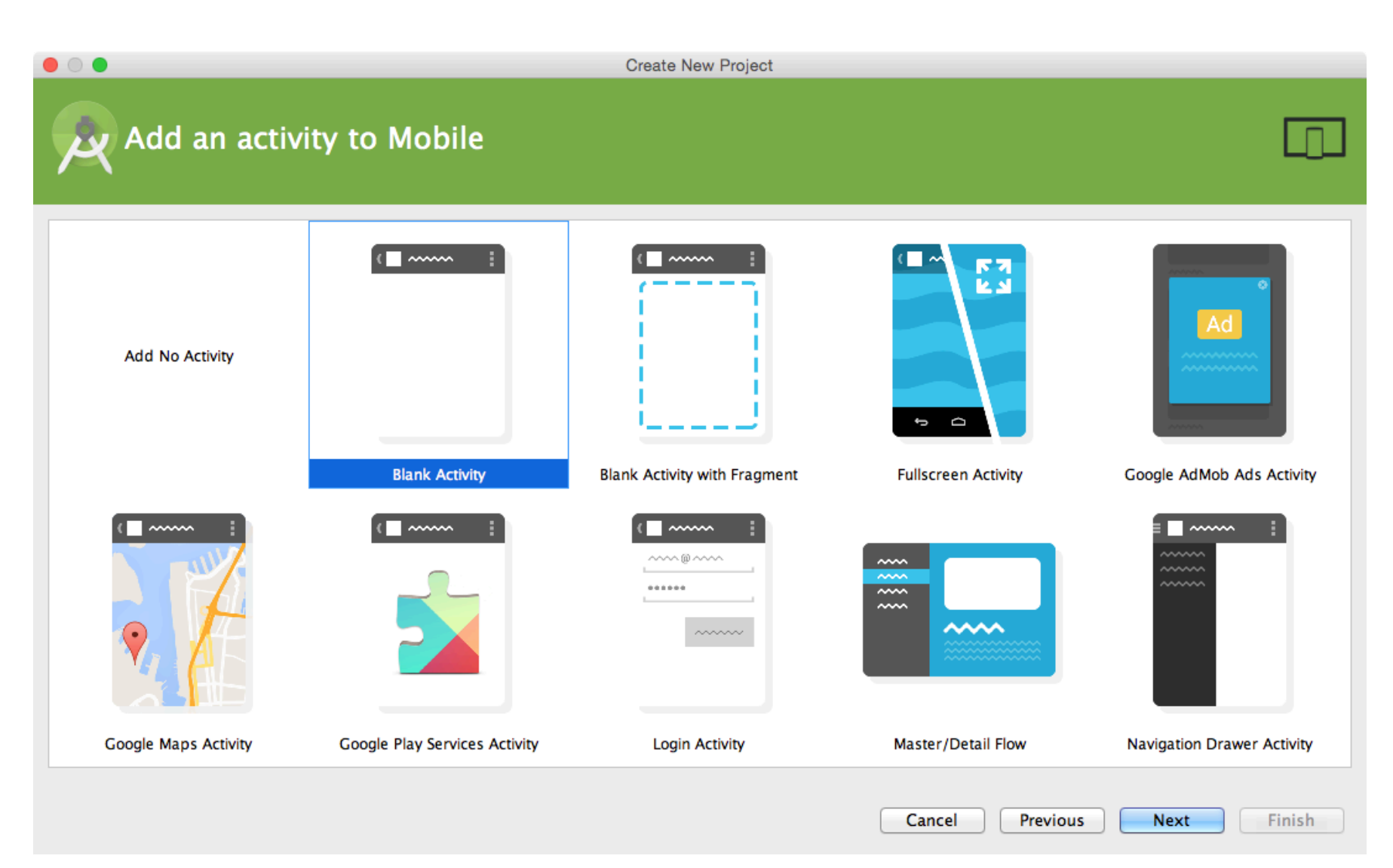

#### Adicionando uma Activity

 Uma Activity é uma classe responsável por gerenciar uma "tela" da aplicação

 Iremos utilizar uma Blank Activity, incialmente (em branco – sem elementos gráficos, apenas com uma "barra de ação")

# Adicionando uma Activity

- Defina:
  - 1) Nome da Activity
  - 2) Nome do *layout*
  - 3) Título
  - 4) Nome do menu

| 0              | Create New Project     |                            |
|----------------|------------------------|----------------------------|
| Q Customize t  | he Activity            |                            |
| (;             | Creates a new blank ac | tivity with an action bar. |
|                | Activity Name:         | MainActivity               |
|                | Layout Name:           | activity_main              |
|                | Title:                 | MainActivity               |
|                | Menu Resource Name:    | menu_main                  |
|                |                        |                            |
| Blank Activity |                        |                            |
|                | The name of the activi | ty class to create         |
|                | Cancel Previous        | Next Finish                |

# Arquivos do Projeto

- AndroidManifest.xml
  - Arquivo com configurações da aplicação
- MainActivity.java
  - Declara a classe
     MainActivity que controla a aplicação
- ApplicationTest.java
  - Classe de teste (Android) para a aplicação
- activity\_main.xml
  - Arquivo XML que define a interface do usuário
- strings.xml
  - Arquivo XML com textos utilizados na aplicação

| ▼ 📑 app                                          |
|--------------------------------------------------|
| manifests                                        |
| 🔯 Android Manifest.xml                           |
| 🔻 🛅 java                                         |
| 🔻 🖻 br.ifrn.tads.ddm.aplicacaoolamundo           |
| C & MainActivity                                 |
| br.ifrn.tads.ddm.aplicacaoolamundo (androidTest) |
| 🕑 🚡 ApplicationTest                              |
| 🔻 📑 res                                          |
| 💼 drawable                                       |
| 🔻 🛅 layout                                       |
| activity_main.xml                                |
| 🔻 🛅 menu                                         |
| 🔯 menu_main.xml                                  |
| mipmap                                           |
| values                                           |
| dimens.xml (2)                                   |
| strings.xml                                      |
| styles.xml                                       |
| Gradle Scripts                                   |

#### MainActivity.Java

```
package br.ifrn.tads.ddm.aplicacaoolamundo;
import ...
```

```
public class MainActivity extends ActionBarActivity {
```

```
@Override
protected void onCreate(Bundle savedInstanceState) {
    super.onCreate(savedInstanceState);
    setContentView(R.layout.activity_main);
}
```

```
@Override
public boolean onCreateOptionsMenu(Menu menu) {
    // Inflate the menu; this adds items to the action bar if it is present.
    getMenuInflater().inflate(R.menu.menu_main, menu);
    return true;
}
```

#### MainActivity.Java

```
@Override
public boolean onOptionsItemSelected(MenuItem item) {
    // Handle action bar item clicks here. The action bar will
    // automatically handle clicks on the Home/Up button, so long
    // as you specify a parent activity in AndroidManifest.xml.
    int id = item.getItemId();
```

```
//noinspection SimplifiableIfStatement
if (id == R.id.action_settings) {
    return true;
}
```

. . .

}

}

return super.onOptionsItemSelected(item);

## activity\_main.xml

<RelativeLayout xmlns:android="http://schemas.android.com/apk/res/android" xmlns:tools="http://schemas.android.com/tools" android:layout\_width="match\_parent" android:layout\_height="match\_parent" android:paddingLeft="@dimen/activity\_horizontal\_margin" android:paddingRight="@dimen/activity\_horizontal\_margin" android:paddingTop="@dimen/activity\_vertical\_margin" android:paddingBottom="@dimen/activity\_vertical\_margin" tools:context=".MainActivity">

<TextView android:text="@string/hello\_world" android:layout\_width="wrap\_content" android:layout\_height="wrap\_content" />

</RelativeLayout>

#### Design da activity\_main.xml

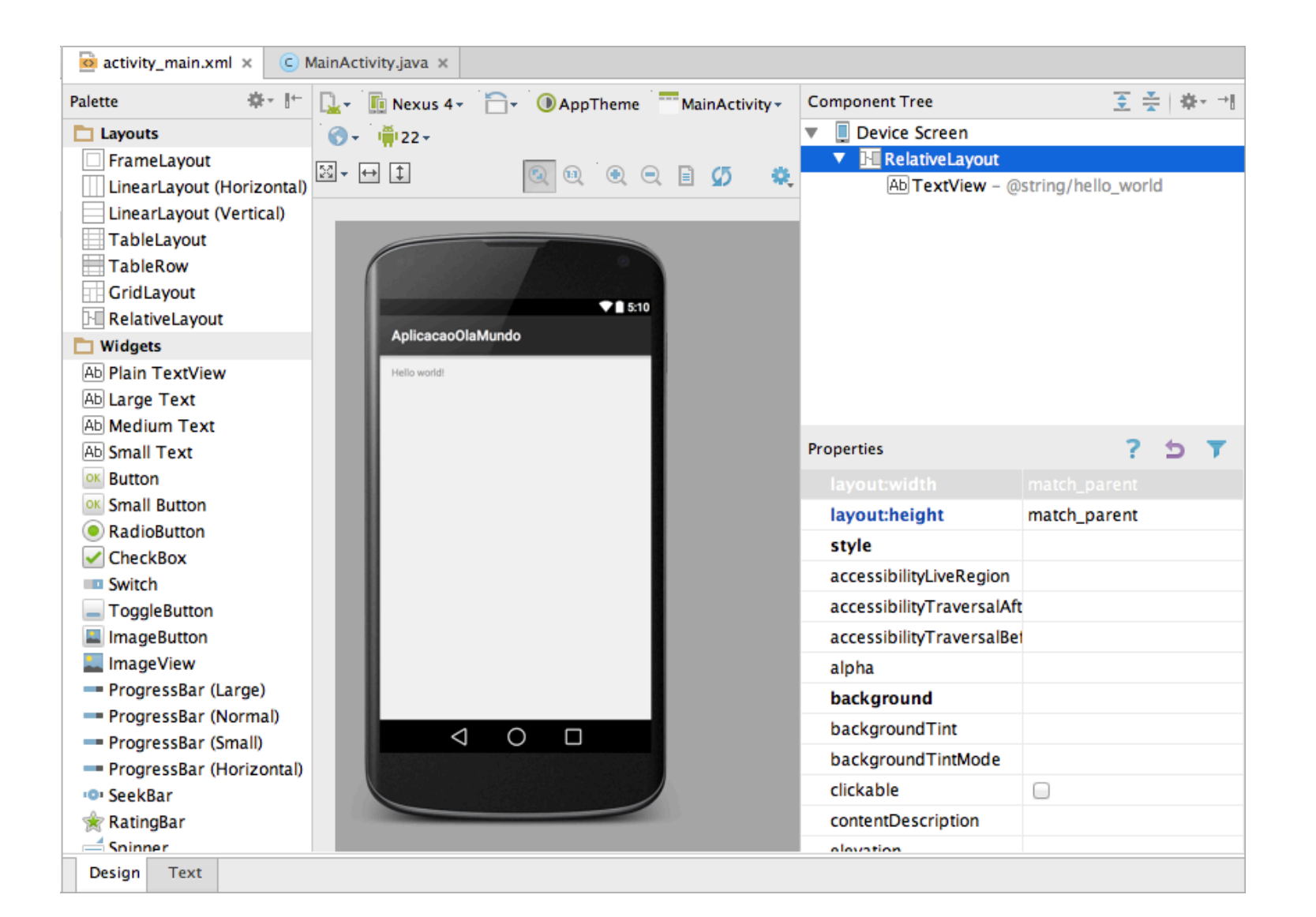

#### strings.xml

<resources>

<string name="app\_name">AplicacaoOlaMundo</string>

<string name="hello\_world">Hello world!</string> <string name="action\_settings">Settings</string> </resources>

## AndroidManifest.xml

```
<?xml version="1.0" encoding="utf-8"?>
<manifest xmlns:android="http://schemas.android.com/apk/res/android"
 package="br.ifrn.tads.ddm.aplicacaoolamundo" >
 <application
  android:allowBackup="true"
  android:icon="@mipmap/ic_launcher"
  android:label="@string/app_name"
  android:theme="@style/AppTheme" >
  <activity
    android:name=".MainActivity"
    android:label="@string/app_name" >
    <intent-filter>
      <action android:name="android.intent.action.MAIN" />
      <category android:name="android.intent.category.LAUNCHER" />
    </intent-filter>
  </activity>
 </application>
</manifest>
```

# Gradle

- Projetos do Android Studio utilizam o Gradle
- Permite a criação de scripts de construção build scrpits
  - Permite definição (e download) de dependências
  - Permite a aplicação de "plugins"
  - Define tipos de build (ex.: release ou debug)
- Realiza *build* de múltiplos projetos
- Dispara os testes de uma aplicação Android

# build.gradle (Project: AplicacaoOlaMundo)

```
// Top-level build file where you can add configuration options common
// to all sub-projects/modules.
```

```
buildscript {
   repositories {
     jcenter()
   dependencies {
     classpath 'com.android.tools.build:gradle:1.2.3'
     // NOTE: Do not place your application dependencies here;
     // they belong in the individual module build.gradle files
  }
}
allprojects {
   repositories {
     jcenter()
}
```

# build.gradle (Module: app)

```
apply plugin: 'com.android.application'
android {
  compileSdkVersion 22
  buildToolsVersion "22.0.1"
  defaultConfig {
     applicationId "br.ifrn.tads.ddm.aplicacaoolamundo"
     minSdkVersion 19
     targetSdkVersion 22
     versionCode 1
     versionName "1.0"
   }
  buildTypes {
     release {
        minifyEnabled false
        proguardFiles getDefaultProguardFile('proguard-android.txt'), 'proguard-rules.pro'
     }
  }
}
dependencies {
  compile fileTree(dir: 'libs', include: ['*.jar'])
  compile 'com.android.support:appcompat-v7:22.2.0'
}
```

### Execução da Aplicação

#### • No menu, selecione a opção Run | Run App

| KANDROID AND AND AND AND AND AND AND AND AND AN                                                                                                    | de Analyze Refactor       | Build               | Run Tools VCS Window He   | elp ·        |
|----------------------------------------------------------------------------------------------------|---------------------------|---------------------|---------------------------|--------------|
| e o o activity_main.xml - AplicacaoOlaMundo - > Run 'app'                                                                                                    |                           |                     |                           | ^R           |
| 🖿 🗄 💋 🛩 🏕 🔏 🛅 🖄 🔍 🔍 💠 💠 👫 🏺 app                                                                                                    | - ▶ 🗰 🛞 👢 🥍 🚮             | ं 😫 🔋               | 🔆 Debug 'app'             | ^D           |
| AplicacaoOlaMundo                                                                                                    | 🛞 Run 'app' with Coverage |                     |                           |              |
|                                                                                                    | activity main yml y       |                     | Run                       | ^\\R         |
|                                                                                                    |                           |                     | 👾 Debug                   | ^\CD         |
| a manifests                                                                                                    | Palette 🕸 🖓               | - 🖳                 | Edit Configurations       | ,            |
| AndroidManifest xml                                                                                                    | Layouts                   | Í 🕥 -               | Stop                      | 光F2          |
|                                                                                                    | FrameLayout               | [23] <del>-</del> [ | Balaad Changed Classes    |              |
| v I br.ifrn.tads.ddm.aplicacaoolamundo                                                                                                    | LinearLayout (Horizonta   | l)                  | Stop Over                 | 50           |
| C To MainActivity                                                                                                    | LinearLayout (Vertical)   | 1.00                |                           | 70           |
| V In br.ifrn.tads.ddm.aplicacaoolamundo (androidTest)                                                                                                    | TableLayout               |                     |                           | L U FO       |
| Contract Contract Con |                           |                     | Step Into                 | F/           |
| e 🔻 🖬 res                                                                                                    |                           |                     | Porce Step Into           | LUF/         |
| drawable                                                                                                    | Widgets                   |                     | Stap Out                  |              |
| E ▼ Iayout                                                                                                    | Ab Plain TextView         |                     | Step Out                  | 17F8         |
| activity_main.xmi                                                                                                    | Ab Large Text             |                     | T Run to Cursor           | 2 F9         |
| menu main yml                                                                                                    | Ab Medium Text            |                     | T Force Run to Cursor     | <b>~</b> 冊F9 |
| ▶ ninman                                                                                                    | Ab Small Text             |                     | Drop Frame                | c            |
| values                                                                                                    | OK Button                 |                     | Pause Program             |              |
| dimens.xml (2)                                                                                                    | Small Button              |                     | Resume Program            | ∕ #H         |
| strings.xml                                                                                                    | RadioButton               |                     | Evaluate Expression       | \_ F8        |
| styles.xml                                                                                                    | CheckBox                  |                     | Quick Evaluate Expression | \\_ ₩ F8     |
| Gradle Scripts                                                                                                    | Switch                    |                     | Show Execution Point      | √F10         |
| tes                                                                                                    | i oggleButton             |                     |                           |              |

# Execução da Aplicação

|                         | Choose Devic     | Choose Device   |            |  |  |
|-------------------------|------------------|-----------------|------------|--|--|
| 💿 Choose a running dev  | ice              |                 |            |  |  |
| Device                  |                  | Serial Number   | State      |  |  |
| Genymotion HTC One - 4  | 4.4.4 - API 19 - | 192.168.56.101: | Online Yes |  |  |
|                         |                  |                 |            |  |  |
|                         |                  |                 |            |  |  |
|                         |                  |                 |            |  |  |
|                         |                  |                 |            |  |  |
|                         |                  |                 |            |  |  |
|                         |                  |                 |            |  |  |
|                         |                  |                 |            |  |  |
|                         |                  |                 |            |  |  |
|                         |                  |                 |            |  |  |
| O Launch emulator       |                  |                 |            |  |  |
| Android virtual device: | Nexus 5 A        | PI 22           | *          |  |  |
|                         |                  |                 |            |  |  |
| Use same device for for | uture launches   |                 |            |  |  |
| ?                       |                  | Cancel          | OK         |  |  |

#### Execução da Aplicação

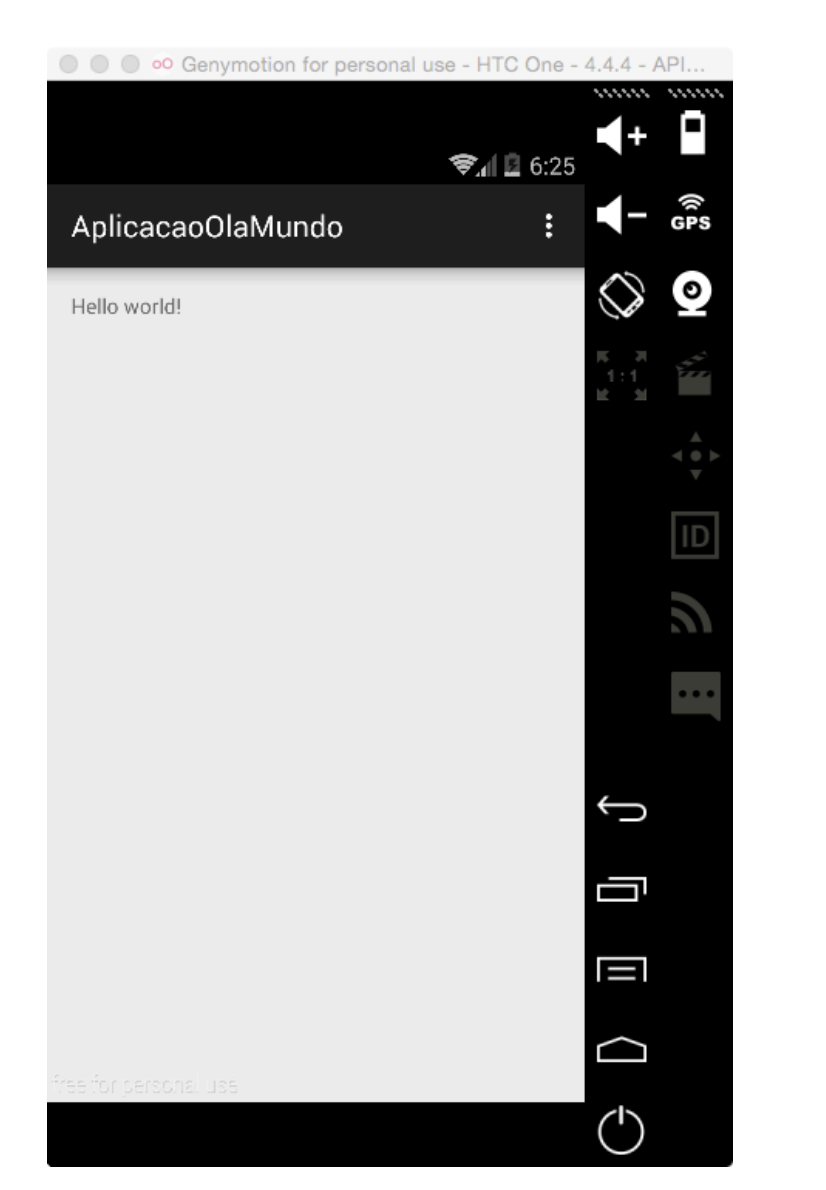

|                        | Genymotion fo         | or personal use  | e - HTC One -       | 4.4.4 - 4      | API       |
|------------------------|-----------------------|------------------|---------------------|----------------|-----------|
|                        |                       |                  | হ 🕯 🖸 6:25          | <b>4</b> +     |           |
| APPS                   | WIDGETS               |                  |                     | -              | (n<br>GPS |
| API Demos              | AplicacaoOla<br>Mundo | AppExemplo<br>01 | Browser             |                | <b>)</b>  |
| - =<br>+<br>Calculator | Calendar              | Camera           | Clock               |                |           |
| Custom<br>Locale       | Dev Settings          | Dev Tools        | Downloads           |                | J:        |
| @                      | 0                     | <b>F</b>         | à                   | Ĵ              |           |
| Email                  | File Manager          | Gallery          | Gestures<br>Builder | Ū              |           |
| :)                     |                       |                  |                     |                |           |
| Messaging              | Movie Studio          | Music            | People              | $\Box$         |           |
| free for perso         |                       |                  |                     | $(\mathbf{I})$ |           |

#### Referências

- Android para Programadores Uma abordagem baseada em aplicativos. Paul Deitel ... [et al.]. Bookman, 2013
- Google Android Aprenda a criar aplicações para dispositivos móveis com o Android SKD. Ricardo R. Lecheta. Novatec, 2013